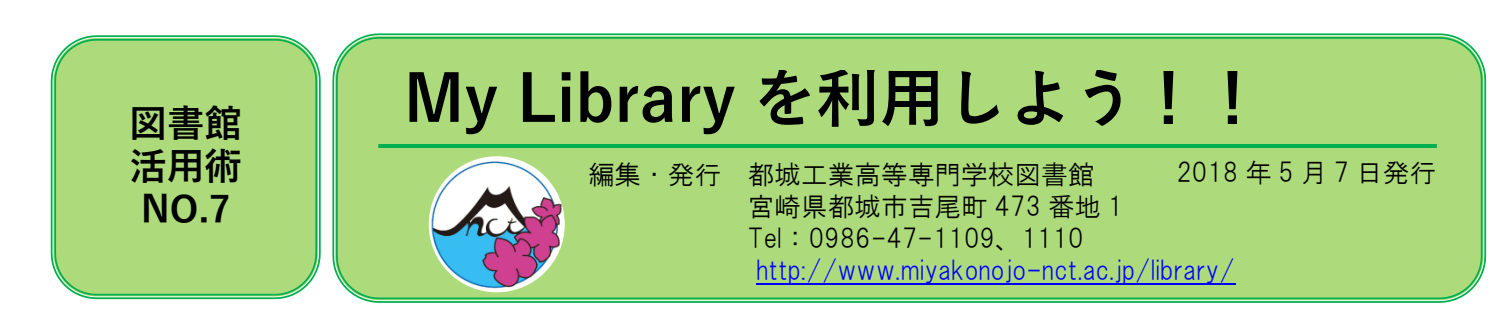

MyLibrary とは、蔵書検索(OPAC)画面にマイページを作り、貸出状況や返却日を確認できる便利な機能です。図書 館からのお知らせも確認できます。

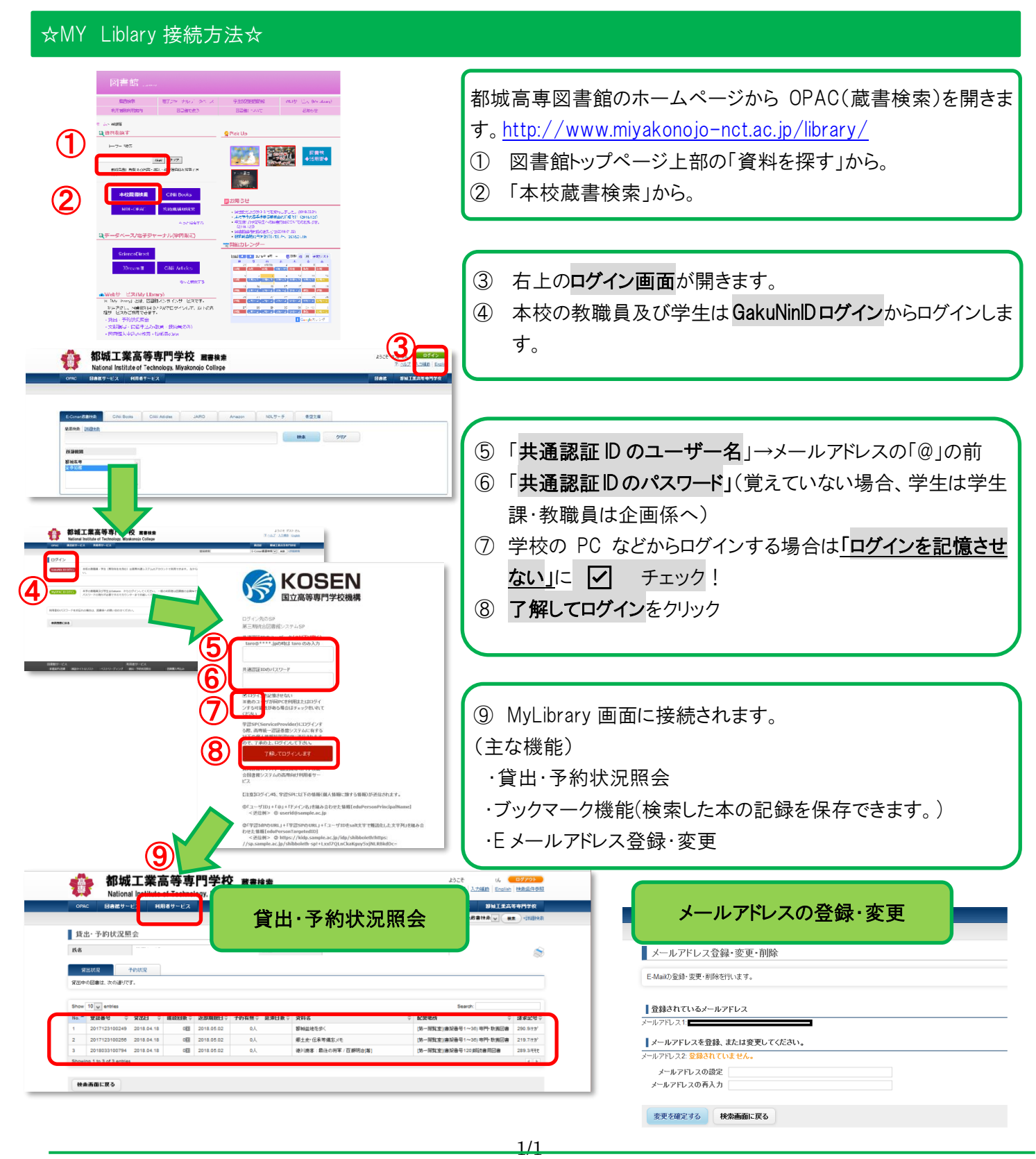